### Déclaration ACCIDENT – via le site FFRS

1) cliquer sur : <u>Connexion - FFRS (ffrs-retraite-sportive.org)</u>

### 2) Taper N° licence et Code à 6 chiffres

N° de licence (ex : 0123456A)

0070302Q

Code à 6 chiffres se trouvant sur la carte licence 2022-2023 (si nouveau en 2023-2024, remettre numéro de licence)

.....

🗆 Se souvenir de moi

SE CONNECTER

#### 3) Choisir Espace « Adhérents » ou « Animateurs »

## Accueil

Espace adhérents

Espace animateurs, instructeurs & médecins

Espace responsable de comité et de club

#### 4) Cliquer sur « Assurances »

Bonjour ! Déconnexion

Accueil

>

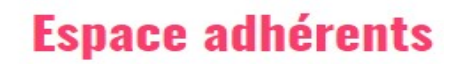

NOUVEAUTÉ SAISON 2023-2024 :

- Réinscriptions : prenez connais informations pratiques adapte situation
- Vous avez pris votre licence ? informations personnelles sur v espace adhérent FFRS360.

Vous venez d'adhérer à la FFRS, fa

#### 5) Cliquer sur ... votre choix

Bonjour ! Déconnexion

Espace adhérents

Assurances

Licence

Accueil

#### Espace adhérents

> Licence

> <u>Assurances</u>

- > Infos médicales et juridiques
- > Vidéothèque
- > Vital'news et Vital'ité

#### Assurances

A partir de la saison 2023-2024, vos garanties et vos attestations sont accessible sur votre espace adhérent FFRS360 (onglet Données perso/Mes documents).

- 🛓 Tableau des garanties saison 2023-2024
- 🛓 Notice d'informations générales saison 2023-2024

#### En cas d'accident

> Cliquez ici pour déclarer votre sinistre directement sur le site de l'assureur

**Fiches pratiques** 

- Que faire en cas d'accident ?
- 🛓 Formulaire de déclaration d'accident (MàJ : septembre 2023)

## Déclaration ACCIDENT – sur le site WTW Montagne

#### 1) Aller sur le site : <u>www.grassavoye-montagne.com</u>

Et cliquer sur « Déclarer votre sinistre »

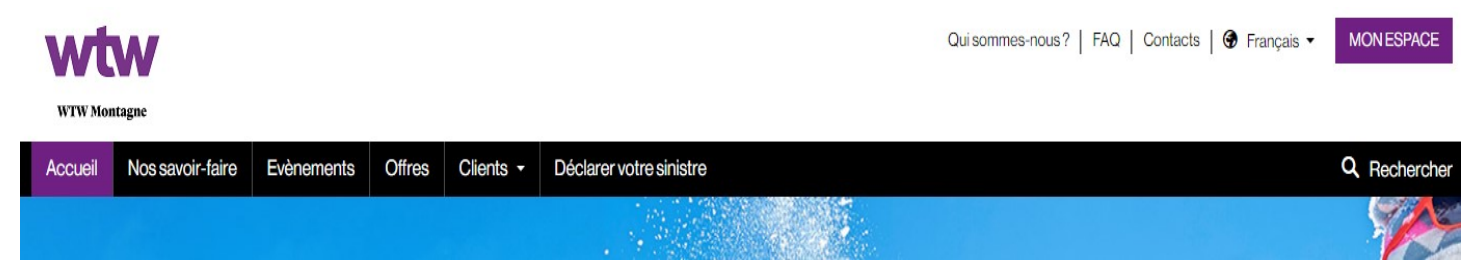

#### 2) Cliquer sur « L'assuré est-il licencié ... »

*Ćliquer sur « FFRS » / Puis taper le N° de licence de l'accidenté / et 53 RS Villaines* 

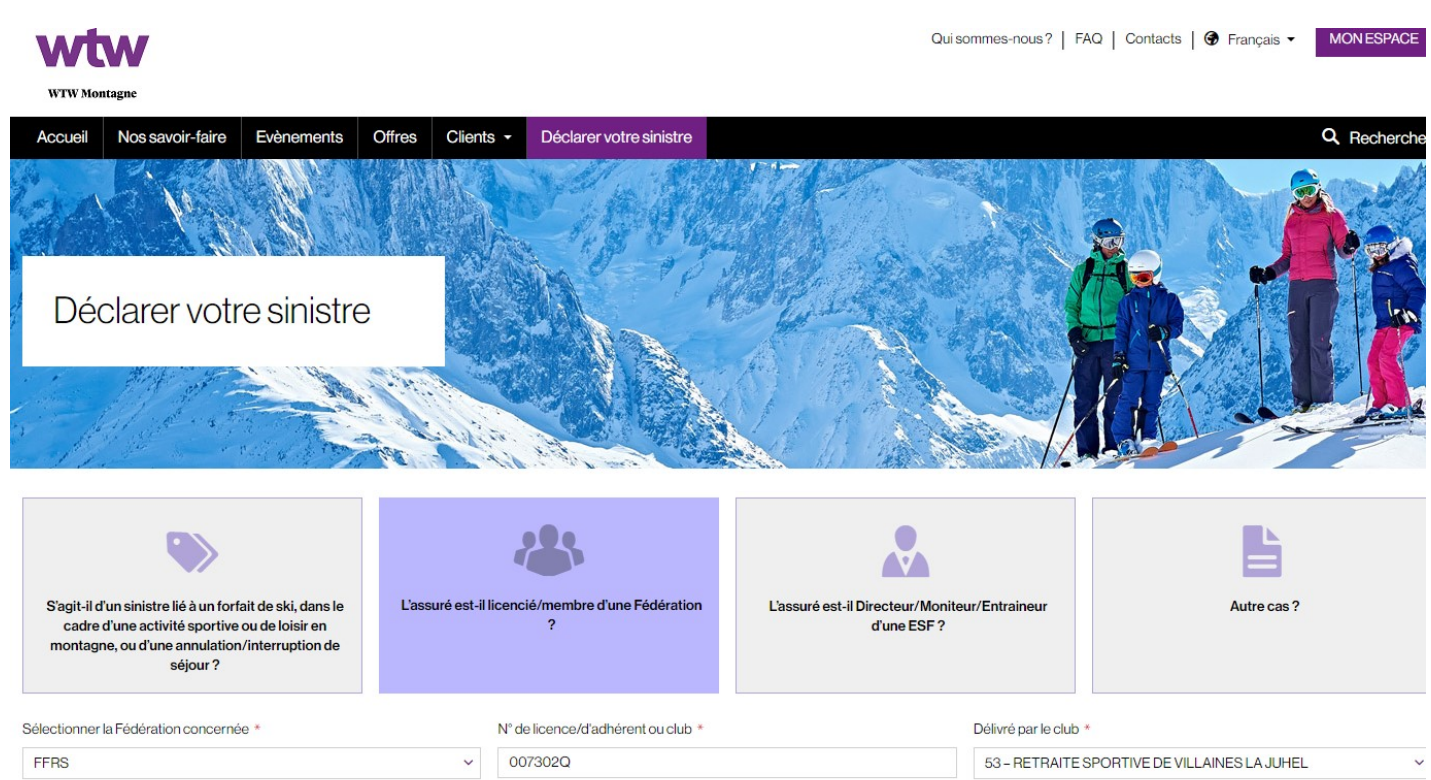

SUIVANT

## 3) Détails déclaration

PRÉCÉDENT

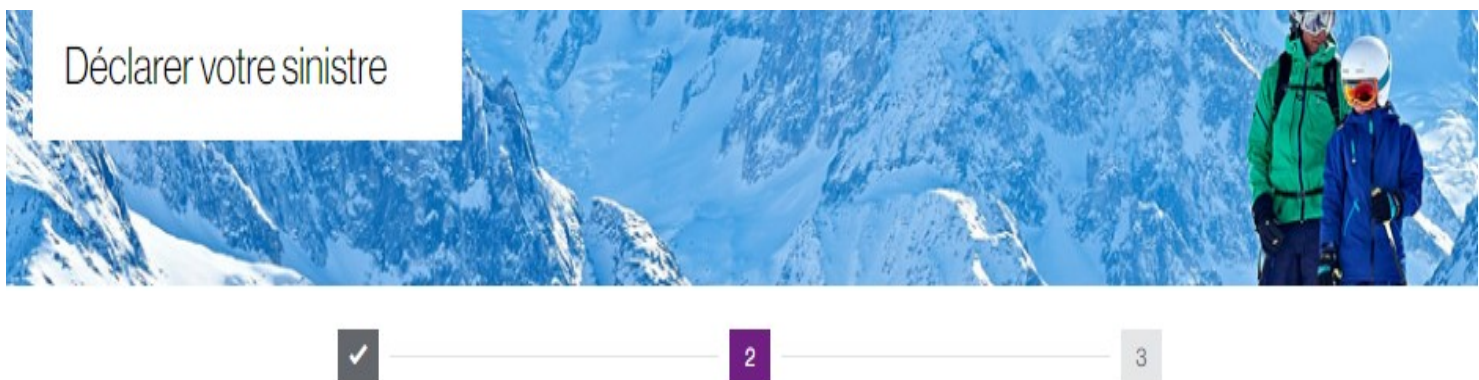

| Accueil                                                            |                                 | 1                                  | Sinistre |                                | Assuré |  |
|--------------------------------------------------------------------|---------------------------------|------------------------------------|----------|--------------------------------|--------|--|
| Type du sinistre *                                                 |                                 |                                    |          |                                |        |  |
| Accident                                                           |                                 | Bris Optique seul                  |          | <b>F</b><br>Bris matériel seul | Autres |  |
| Date du sinistre *                                                 | Heure du sinistre *             |                                    |          |                                |        |  |
| JJ/MM/AAAA 🗒                                                       | 00:00                           |                                    |          |                                |        |  |
| Activité pratiquée *                                               | v                               | L'activité était-elle encadrée ? * |          |                                |        |  |
| Circonstances du sinistre *                                        |                                 |                                    |          |                                |        |  |
| Pays de survenance *                                               |                                 |                                    |          |                                |        |  |
| FRANCE                                                             | ×                               |                                    |          |                                |        |  |
| Le lieu de survenance du sinis<br>Non Oui                          | stre est une station de ski ? * |                                    |          |                                |        |  |
| Un tiers victime et/ou responsable du sinistre a été identifié ? * |                                 |                                    |          |                                |        |  |
| Nesaispas Non                                                      | Oui                             |                                    |          |                                |        |  |
| ly a-t-il un témoin? *                                             |                                 |                                    |          |                                |        |  |
| Nesaispas Non                                                      | Oui                             |                                    |          |                                |        |  |
| La gendarmerie ou la police e<br>Non Oui                           | est-elle intervenue ? *         |                                    |          |                                |        |  |

SUIVANT

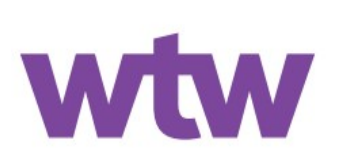

## Garanties d'assurance de la licence

Contrat mutuelle Saint-Christophe n° 10 626 458 804 Contrat AXA\_FFRS\_Assistance

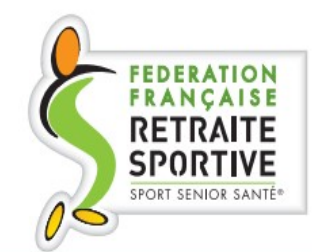

Saison sportive 2023/2024

La Fédération Française de la Retraite Sportive a souscrit un contrat d'assurance auprès de la mutuelle Saint-Christophe et un contrat d'assistance auprès d'AXA Assistance par l'intermédiaire de WTW Montagne, afin de garantir, par le biais de la licence, l'ensemble des activités organisées tant par la Fédération que par les structures qui lui sont affiliées.

# Dispositions en cas de sinistre

## **Pour une Assistance rapatriement**

(contrat AXA\_FFRS\_Assistance)

Vous devez contacter ou faire contacter AXA Assistance par un tiers, dès que votre situation vous laisse supposer un retour anticipé ou des dépenses entrant dans le champ de la garantie assistance rapatriement,

### tél. + 33 (0)1 76 43 32 24 si vous êtes en France ou à l'étranger 24 heures sur 24, 7 jours sur 7.

Il vous sera attribué immédiatement un numéro de dossier et vous sera demandé :

- votre numéro d'adhérent FFRS,
- votre adresse et le numéro de téléphone où l'on peut vous joindre ainsi que les coordonnées des personnes qui s'occupent de vous,
- de permettre aux médecins d'AXA Assistance l'accès à toutes les informations médicales qui vous concernent, ou qui concernent la personne qui a besoin de notre intervention.

Attention : toute demande d'assistance doit être formulée à AXA Assistance dans les plus brefs délais et éventuellement avant tout engagement de dépenses.

## Pour toute autre mise en œuvre des autres garanties

Déclarez votre sinistre dans les 5 jours à WTW Montagne : @ www.grassavoye-montagne.com

WTW Montagne, service FFRS, Parc Sud Galaxie, 3B, rue de l'Octant - BP 279 - 38433 Echirolles cedex

## Pour toute information complémentaire

📋 + 33 (0)9 72 72 29 02 - 🔷 ffrs@grassavoye.com